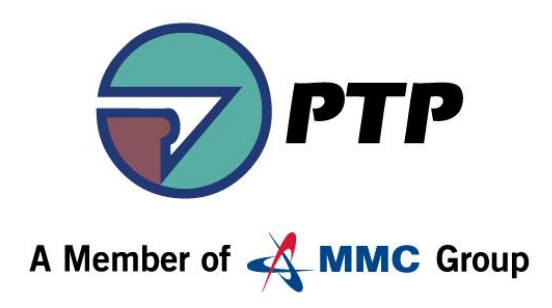

# **PTPACS** Online

### 29 December 2020

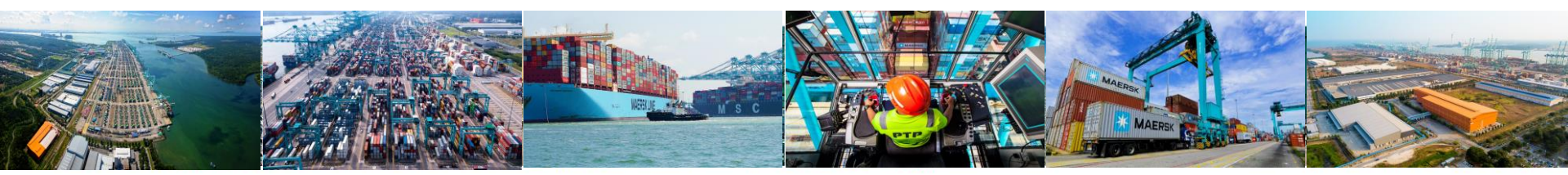

ports & logistics

Pelabuhan Tanjung Pelepas Sdn Bhd

### **Table of Content**

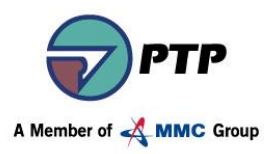

| Section       | Section                         | Section                |
|---------------|---------------------------------|------------------------|
| <u>01</u>     | <u>02</u>                       | <u>03</u>              |
| PTPACS Online | Create PTPACS<br>Online Account | Application<br>Process |

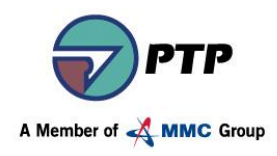

# **PTPACS** Online

### **PTPACS Online** - Opening 1 January 2021

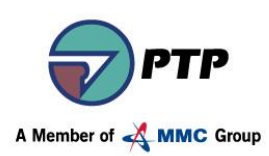

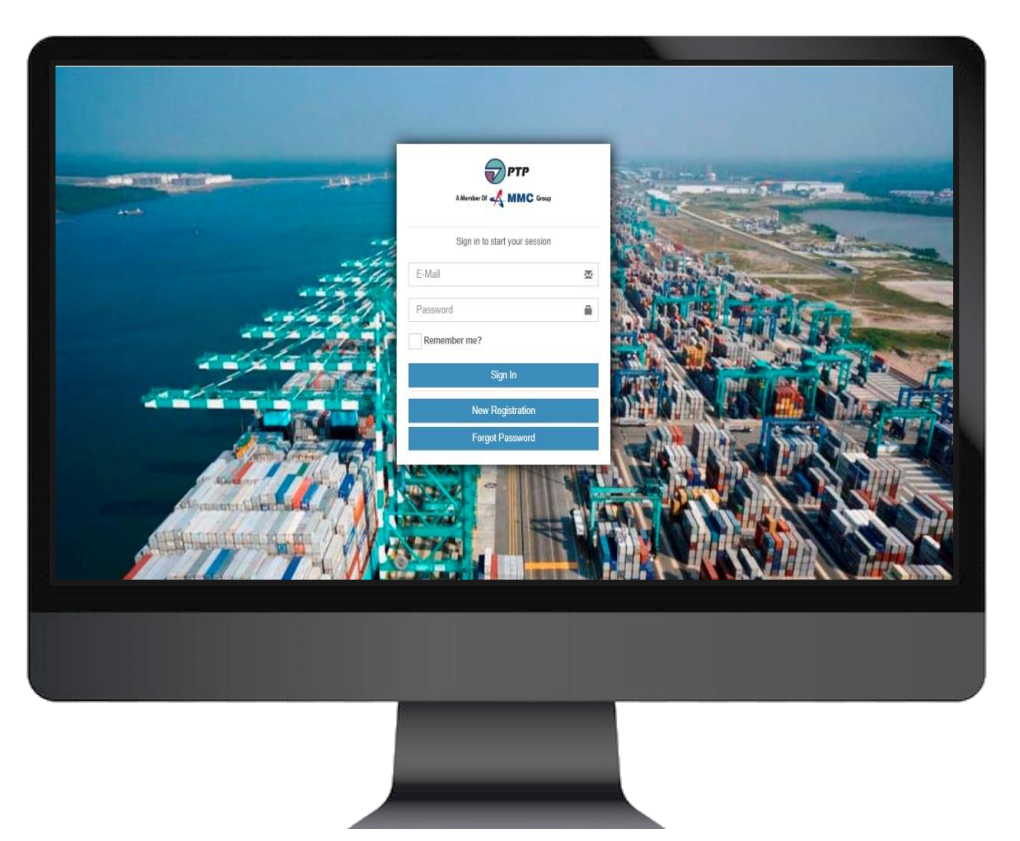

FIND US AT : https://acs.ptp.com.my:8443

### PTPACS ONLINE ACCOUNT REGISTRATION

#### One account for all things

One account - One place to manage it all. Welcome to PTPACS Online.

### 2

#### **PTPACS ONLINE VISITOR PRF-REGISTRATION**

#### Save time and stay organized Submit your application at any time of the day or evening.

#### PTPACS ONLINE BODYPASS 3 **PRF-REGISTRATION**

Quickly apply or renew your card access application in one place.

### PTPACS ONLINE VEHICLE STICKER **PRE-REGISTRATION**

Stay informed of your application at any time

#### **CONTACT US**

For more information :

+6 07 504 2222 Ext : 2261 or 2203

PassOfficePPD@ptp.com.my

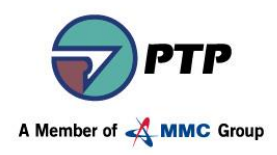

# Create PTPACS Online Account

02

### **PTPACS Online Account Registration**

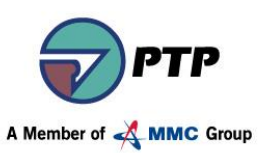

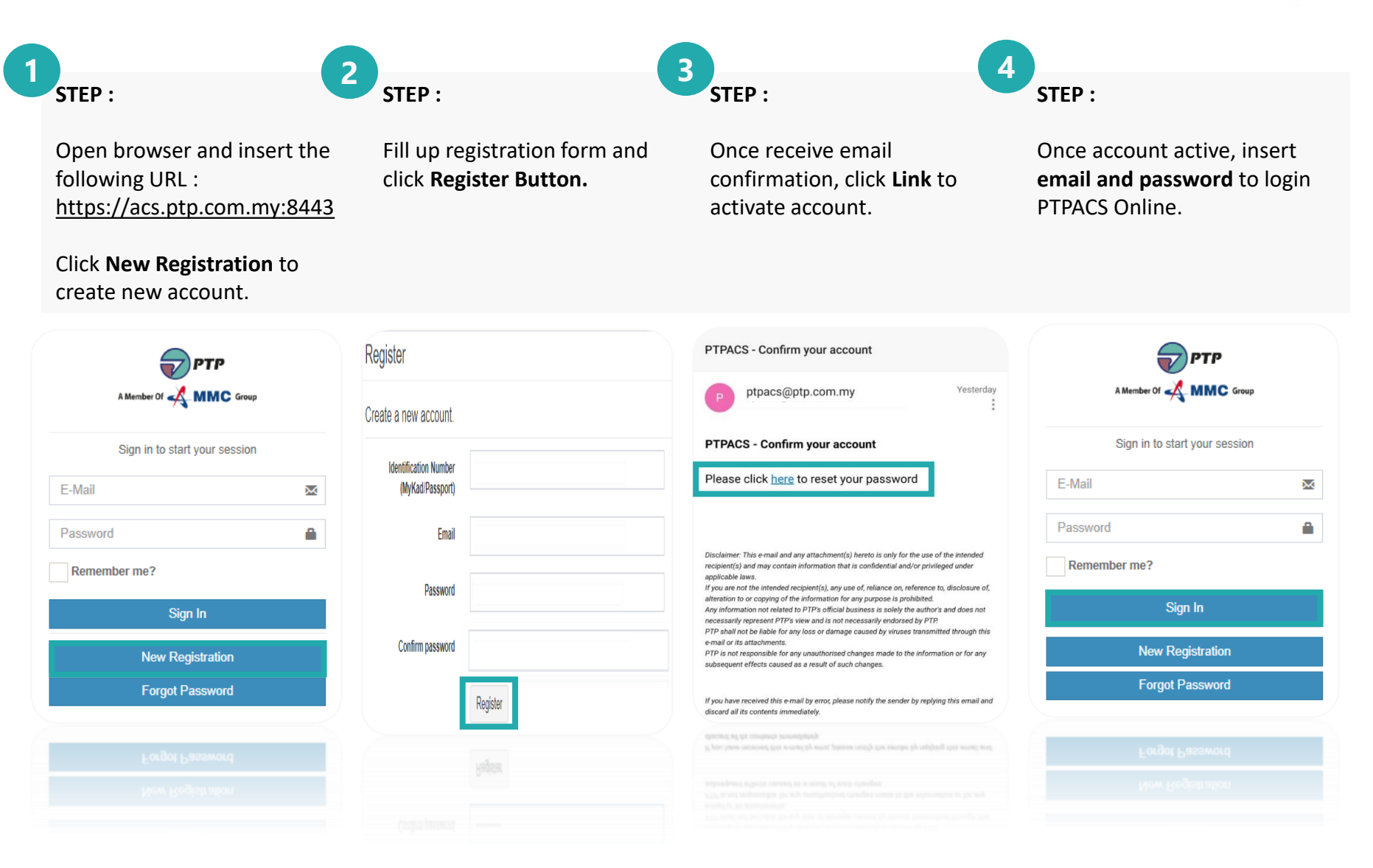

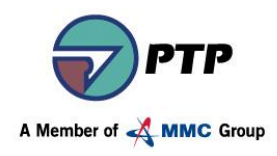

# **Application Process**

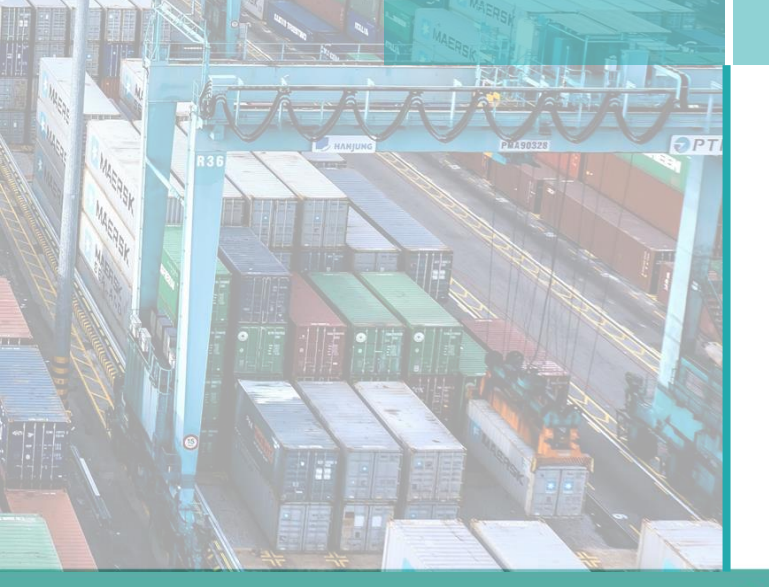

03

# **PTPACS Online Application Process**

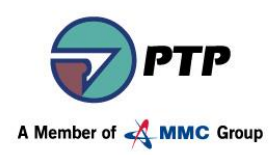

### Visitor Pre-Registration Process Flow

Visitor who wish to visit PTP and Tenants for business matters needs to pre-register and obtain approval of the visit by Area Owners and Port Police Department. Once approved, Visitor will be notified the location to collect the visitor card either at Main Gate, Gate B, PTC, PUB, WISMA A or Wisma B. PPD will conduct physical and proof of identification when the Visitor arrive.

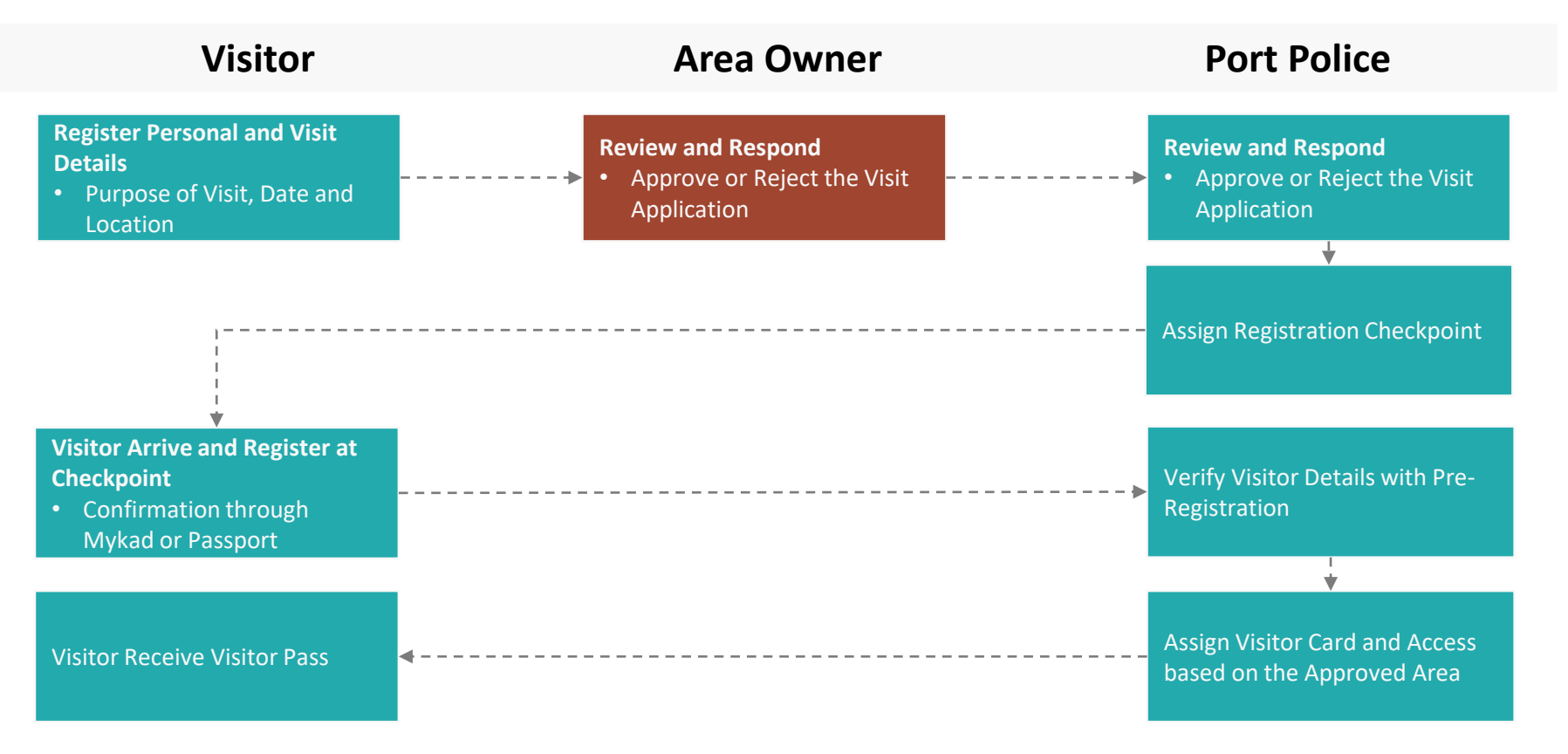

**i** Refer to **PTPACS Online User Guide** for more detailed instructions

# **PTPACS Online Application Process**

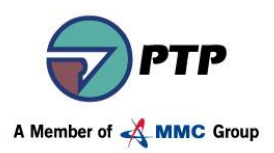

### Bodypass (Access Card) Pre-Registration Process Flow

User can now submit new or re-new bodypass (access card) application including attach supporting documents online.

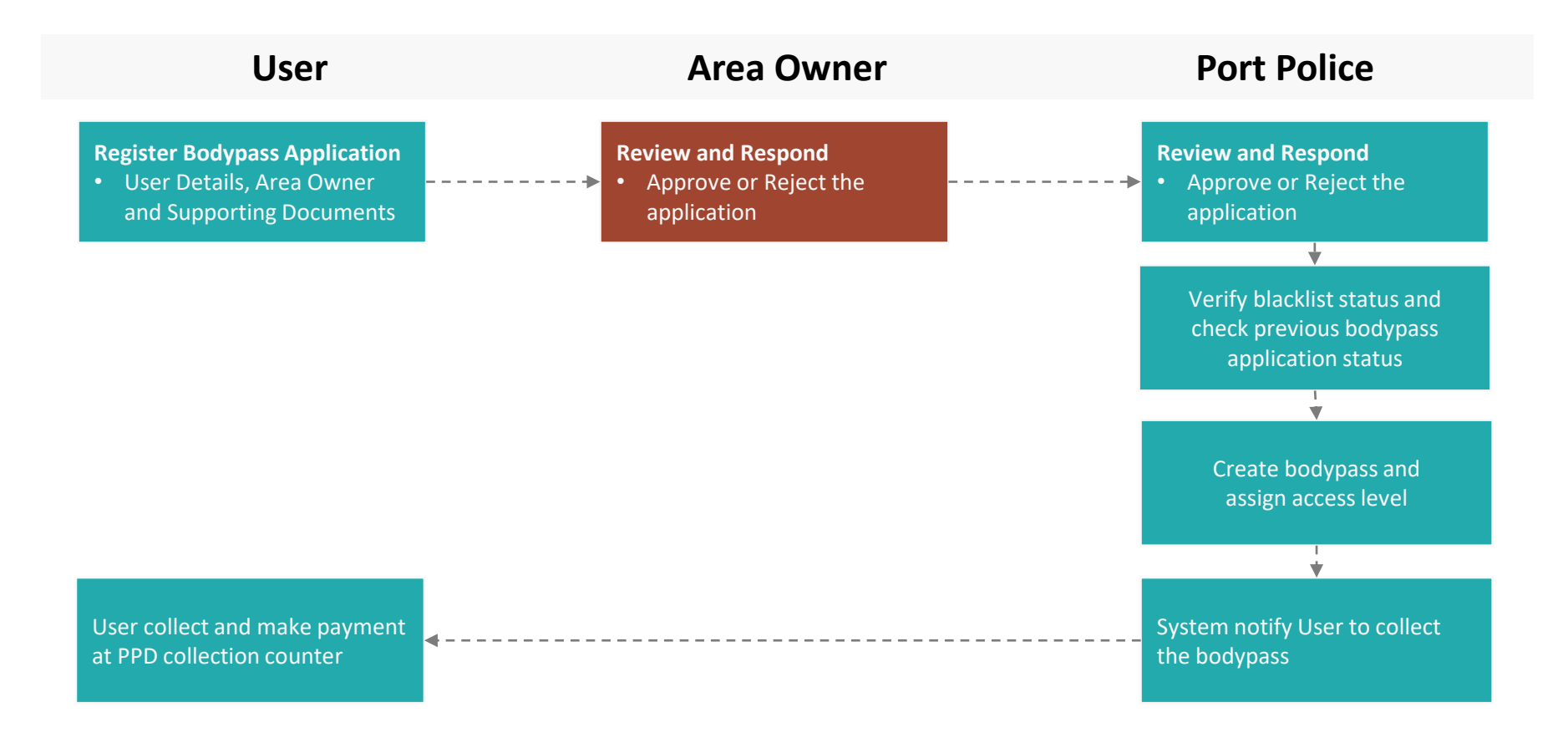

**i** Refer to **PTPACS Online User Guide** for more detailed instructions

## **PTPACS Online Application Process**

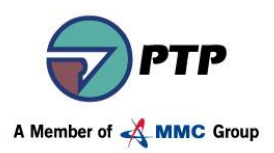

### Vehicle Sticker Pre-Registration Process Flow

User can now submit new or re-new vehicle sticker application including attach supporting documents online.

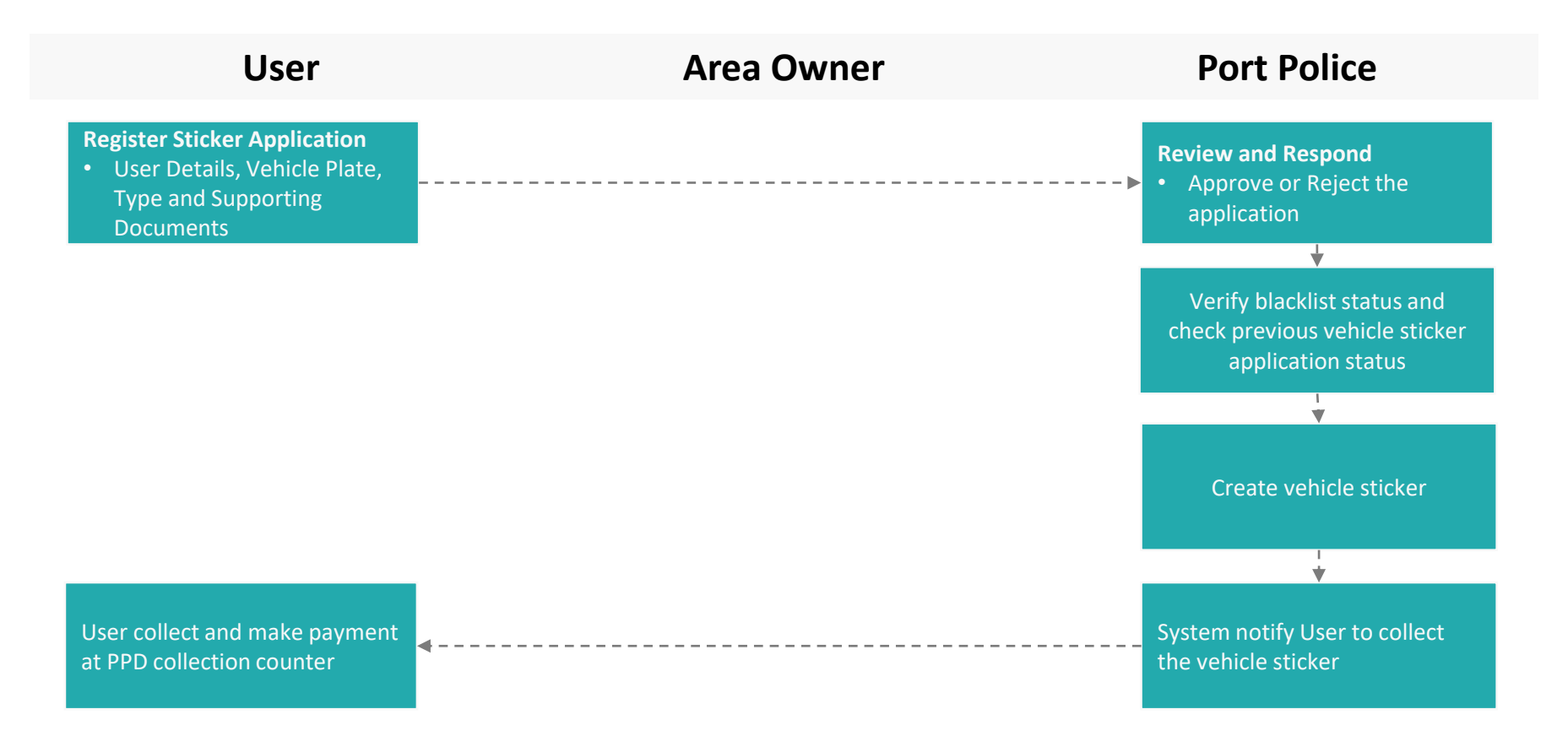

**i** Refer to **PTPACS Online User Guide** for more detailed instructions

![](_page_10_Picture_0.jpeg)

# **Thank You**

![](_page_10_Picture_2.jpeg)

ports & logistics